# TOG/LOKOMOTIV MAKROER I WNDIGIPET 2015

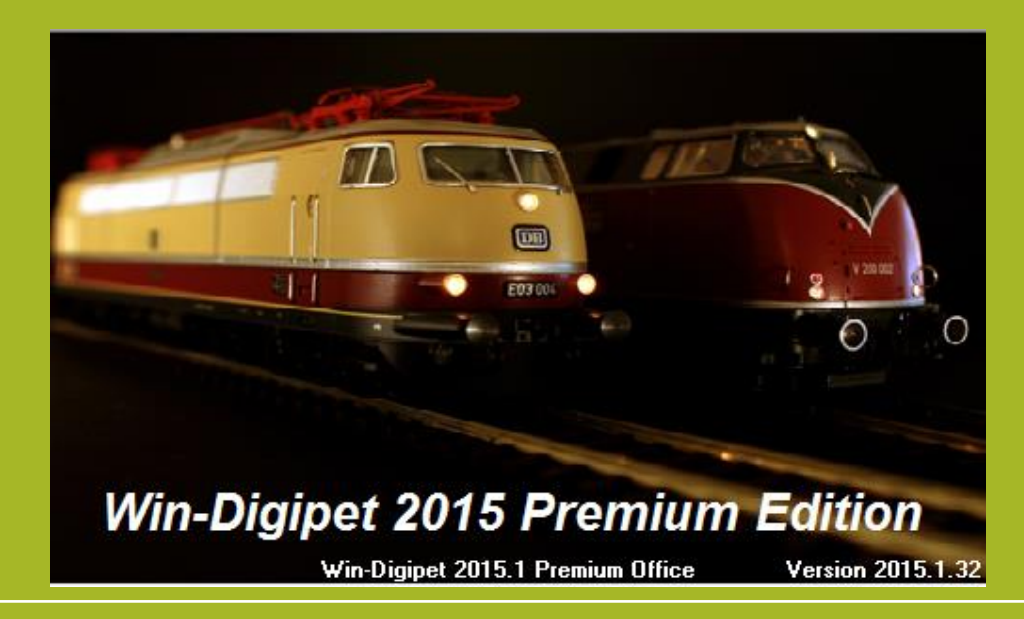

# Begreber

#### Makro

• Tog

- En samling af handlinger, der kan fyres af for et Lokomotiv alle lokomotiver eller for et Tog
- Lokomotiv

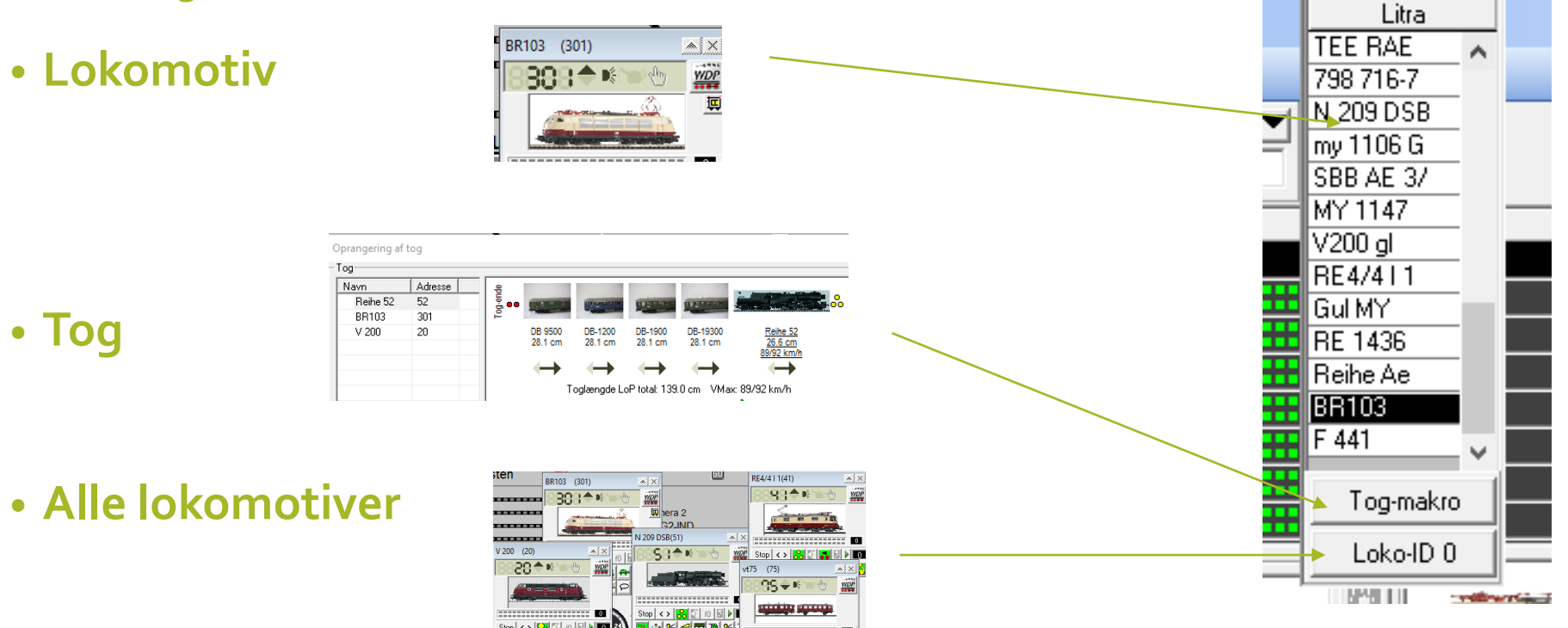

### Begreber – Profil og Makro

#### • Profil

• Hvordan et givet lokomotiv opfører sig et bestemt sted:

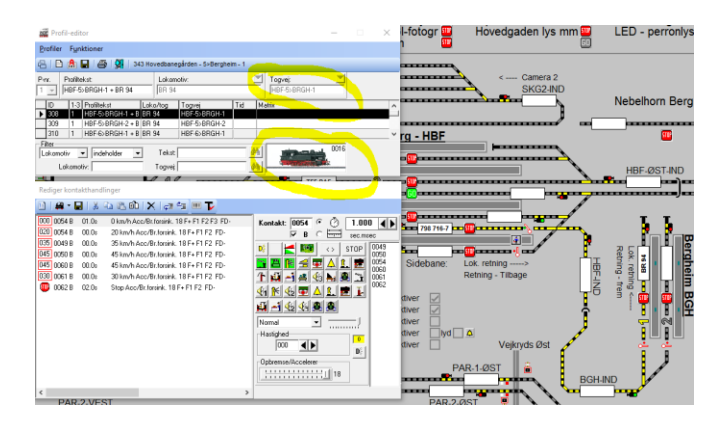

• Makro – en samling af kommandoer der kan fyres af – uafhængit af placering

With Makro-editor

- En makro kan kaldes fra en Profil ....
- En makro tilknyttes et lokomotiv eller et tog

|    | Makio-cultor            |                      |             |         |        |  |  |  |  |  |
|----|-------------------------|----------------------|-------------|---------|--------|--|--|--|--|--|
| N  | <u>l</u> akroer         | F <u>u</u> nktioner  |             |         |        |  |  |  |  |  |
| Ē  | 名   🖻 🖬   🚳   🚀         |                      |             |         |        |  |  |  |  |  |
| M  | akro-teks               | t                    | Tognavn     | Tognavn |        |  |  |  |  |  |
| BF | <mark>R103 - lys</mark> | vogne                | =           | -BR1    | 03     |  |  |  |  |  |
|    | ID                      | Makro-tekst          | Lokomotiv/t | Tid     | Matrix |  |  |  |  |  |
|    | 1                       | !Neues Makro !       | BR103       |         |        |  |  |  |  |  |
| ►  | 3                       | BR103 - lys vogne    | BR103       |         |        |  |  |  |  |  |
|    | 4                       | BR103 - sluk lys vog | BR103       |         |        |  |  |  |  |  |
|    | 5                       | Lys sovevogn - tæn   | BR103       |         |        |  |  |  |  |  |

#### Eksempler på Makro'er – hvad kan de bruges til?

- Tænde og slukke lyset på tilkoblede vogne
- Fyre en sekvens af lyde af når et lokomtiv starter
  - Banegårdsmeddelelse
  - En hane galer
  - Motoren starter
  - Lyset tænder i vognene
  - Der blæses i fløjten
- .. Og tilsvarende når et lokomotiv kører ind på perronen

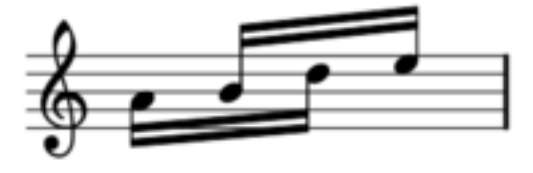

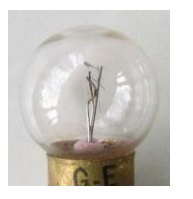

## Eksempel på Makro – tænd/sluk lys i tilkoblede vogne.

- Opret 2 makroer
  - Én der kan tænde lyset i vognene med lidt forsinkelse mellem hver vogn
  - Tilsvarende skal lyset kunne slukkes
  - Makroerne skal kunne kaldes fra lokomotivkontrollen ------
  - Makroerne skal kunne kaldes fra profil-editoren ->

| Construction         Size         Size                                                                                                    |                                                                | - <u>2</u> -160                      | oner                                             |                                  |                                                 |                                           |         |          |                      |           |         |      |
|----------------------------------------------------------------------------------------------------|----------------------------------------------------------------|--------------------------------------|--------------------------------------------------|----------------------------------|-------------------------------------------------|-------------------------------------------|---------|----------|----------------------|-----------|---------|------|
| Pric.         Defailed at:         Lotionality.         Tope:           1         I+HEF1-55K621 + Relies 52         Relies 52         Relies 52         Relies 52           10         1.33 Point + Lieb 1-55K622 + Relies 52         Relies 56K22 + Relies 52         Relies 56K22 + Relies 52         Relies 56K22 + Relies 52           331         1 ++HEF1-55K622 + Relies 52         HEF1-55K622 + Relies 52         Relies 52         Relies 52           341         1 ++HEF1-55K622 + Relies 52         HEF1-55K622 + Relies 52         Relies 52         Relies 52           341         1 ++HEF1-55K622 + Relies 52         HEF1-55K622 + Relies 52         Relies 52         Relies 52           344         1 ++HEF1-55K622 + Relies 52         HEF2-55K622 + Relies 52         Relies 52         Relies 52           780         1 ++HEF2-55K622 + Relies 52         Relies 52         Relies 52         Relies 52         Relies 52           780         1 ++HE7-55K622 + Relies 52         Relies 52         Relies 52         Relies 52         Relies 52         Relies 52           780         1 ++HE7-55K622 + Relies 52         Relies 52         Relies 52         Relies 52         Relies 52         Relies 52         Relies 52         Relies 52         Relies 52         Relies 52         Relies 52         Relies 52         Relies 52                                                                                                    | ) 🗋 (                                                          | A 🖬                                  | 183                                              | 335                              | Hovedbane                                       | gården - 1>Skygg                          | ebanegå | rd 2 sp  | or 1                 |           |         |      |
| 1         Image: Signal and Signal and Signa          | nr. P                                                          | rofilteks                            | st:                                              |                                  | Lokom                                           | otiv:                                     |         | 1        | Toqvei:              |           |         |      |
| 00         13         Profilester         Lokofog         Tayeet           03         03         1         ++HBF-158022 + Refer 52         HBF-158022 + Refer 52         HBF-158022 + Refer 52           33         1         ++HBF-158022 + Refer 52         HBF-158022 + Refer 52         HBF-158022 + Refer 52           34         1         ++HBF-158022 + Refer 52         HBF-158022 + Refer 52         HBF-158022 + Refer 52           347         1         ++HBF-158022 + Refer 52         HBF-158022 + Refer 52         HBF-158022 + Refer 52           347         1         ++HBF-158022 + Refer 52         HBF-158022 + Refer 52         HBF-158022 + Refer 52           247         1         +HBF-158022 + Refer 52         HBF-158022 + Refer 52         HBF-158022 + Refer 52           260         Matrix         Towneit         Text: IFF-52 + Refer 52         HBF           1 Lokonotic         Towneit         Towneit         Towneit         Towneit           000         00078 0 0.06         Num/Acc/Bictorink: IFF+F1F2         Kontatt: 10037 • 0078         Towneit           000         00078 0 0.06         Num/Acc/Bictorink: IFF+F1F2         Imf         Imf         Imf           000         00078 0 0.06         Num/Acc/Bictorink: IFF+F1F17         Imf         Imf         Imf <th><u> </u></th> <th>+HBF-1</th> <th>&gt;SKG2-1 + F</th> <th>Reihe 52</th> <th>Reihe</th> <th>52</th> <th></th> <th>_</th> <th>HBF-1&gt;SKG2</th> <th>1</th> <th></th> <th></th>                                                                                                    | <u> </u>                                                       | +HBF-1                               | >SKG2-1 + F                                      | Reihe 52                         | Reihe                                           | 52                                        |         | _        | HBF-1>SKG2           | 1         |         |      |
| 202         [1]         ++H6F1-55622 + Revbe 52         H6F1-55622 + Revbe 52         H6F1-55622 + Revbe 52         H6F1-55622 + Revbe 52         H6F1-55622 + Revbe 52         H6F1-55622 + Revbe 52         H6F1-55622 + Revbe 52         H6F1-55622 + Revbe 52         H6F1-55622 + Revbe 52         H6F1-55622 + Revbe 52         H6F1-55622 + Revbe 52         H6F1-55622 + Revbe 52         H6F2-55662 + Revbe 52         H6F2-55662 + Revbe 52                                                                                                    | ID                                                             | 1-3 P                                | rofiltekst                                       | L                                | oko/tog                                         | Togvej                                    | Tid     | Matri    | ix                   |           |         |      |
| 338       1       +++BF-1>SK232 + Refer 52       HBF-1>SK323 + Refer 52         341       1       ++HBF-1>SK232 + Refer 52       HBF-1>SK323 + Refer 52         344       1       ++HBF-1>SK232 + Refer 52       HBF-1>SK323 + Refer 52         347       1       ++HBF-1>SK232 + Refer 52       HBF-1>SK324 + Refer 52         377       1       ++HBF-1>SK232 + Refer 52       HBF-1>SK324 + Refer 52         376       1       ++HBF-2>KK21 + Refer 52       HBF-2>KK21 + Refer 52         377       1       ++HBF-2>KK21 + Refer 52       HBF-2>KK21 + Refer 52         378       0.00       0.00 × Ro/A Acc/Bit formink. 18F + F1 F2 13         300       0037 B       0.00 × 0.00 × Ro/A Acc/Bit formink. 18F + F1 F2 73         303       0037 B       0.00 × 30 km/A Acc/Bit formink. 18F + F1 F2 73         303       0037 B       0.00 × 30 km/A Acc/Bit formink. 18F + F1 F2         303       003 × 30 km/A Acc/Bit formink. 18F + F1 F2       DI WMA Acc/Bit formink. 18F + F1 F2         303       000 × 30 km/A Acc/Bit formink. 18F + F1 F2       DI WMA Acc/Bit formink. 18F + F1 F2         303       000 × 30 km/A Acc/Bit formink. 18F + F1 F2       DI WMA Acc/Bit formink. 18F + F1 F2                                                                                                    | 326                                                            | 1 +                                  | +HBF-1>SKI                                       | G2-1 + R                         | eihe 52                                         | HBF-1>SKG2-1                              |         |          |                      |           |         |      |
| 341       1       +++BF-1>SK22.4 = Reihe 52       HBF-1>SK22.4 = Reihe 52       HBF-1>SK22.4 = Reihe 52         347       1       +++BF-2>SK22.1 = Reihe 52       HBF-2>SK22.2 = Reihe 52       HBF-2>SK22.2 = Reihe 52         347       1       +++BF-2>SK22.1 = Reihe 52       HBF-2>SK22.2 = Reihe 52       HBF-2>SK22.2 = Reihe 52         1       +++BF-2>SK22.3 = Reihe 52       HBF-2>SK22.2 = Reihe 52       HBF-2>SK22.2 = Reihe 52       HBF-2>SK22.2 = Reihe 52         1       +++BF-2>SK22.3 = Reihe 52       HBF-2>SK22.2 = Reihe 52       HBF-2>SK22.2 = Reihe 52       HBF-2>SK22.2 = Reihe 52         1       +++BF-2>SK22.4 = Reihe 52       HBF-2>SK22.2 = Reihe 52       HBF-2>SK22.2 = Reihe 52       HBF-2>SK22.2 = Reihe 52         1                                                                                                    | 338                                                            | 1 +                                  | +HBF-1>SK                                        | G2-2 + R                         | eihe 52                                         | HBF-1>SKG2-2                              |         |          |                      |           |         |      |
| 344     1     ++HBF-1>5KG24     HBF-1>5KG24       471     1     ++HBF-1>5KG24     HBF-1>5KG24       480     1     1     ++HBF-2>KG24     HBF-1>5KG24       481     1     ++HBF-2>KG24     HBF-2>KG24     HBF-2       182     -     -     HBF-2>KG24     HBF-2       184     -     -     -     -       186     -     -     -     -       186     -     -     -     -       186     -     -     -     -       187     1     -     -     -       186     -     -     -     -       186     -     -     -     -       186     -     -     -     -       187     -     -     -     -       188     -     -     -     -       189     -     -     -     -       180     0.00     0.00     0.00     -       181     -     -     -     -       182     -     -     -     -       183     0.00     50     Mn/Acc/Bitorink. 187+ F1 F2       183     0.00     50     Mn/Acc/Bitorink. 187+ F1 F2                                                                                                    | 341                                                            | 1 +                                  | +HBF-1>SK                                        | 52-3 + R                         | eihe 52                                         | HBF-1>SKG2-3                              |         |          |                      |           |         |      |
| 347       1       1+HBF≥SKG22 + (Perke 52       HBF≥SKG22         Filer       1       +HBF≥SKG22 + (Perke 52       HBF≥SKG22         Filer       Idehodder       Tekst reihe 52       HB         Lokonotiv       Toryvei       HB       Image: State 12 + (Perke 52)         State 12 + (Perke 52)       HB       Image: State 12 + (Perke 52)       Image: State 12 + (Perke 52)         State 12 + (Perke 52)       Image: State 12 + (Perke 52)       Image: State 12 + (Perke 52)       Image: State 12 + (Perke 52)         State 12 + (Perke 52)       Image: State 12 + (Perke 52)       Image: State 12 + (Perke 52)       Image: State 12 + (Perke 52)         State 12 + (Perke 52)       Image: State 12 + (Perke 52)       Image: State 12 + (Perke 52)       Image: State 12 + (Perke 52)         State 12 + (Perke 52)       Image: State 12 + (Perke 52)       Image: State 12 + (Perke 52)       Image: State 12 + (Perke 52)         State 12 + (Perke 52)       Image: State 12 + (Perke 52)       Image: State 12 + (Perke 52)       Image: State 12 + (Perke 52)         State 12 + (Perke 52)       Image: State 12 + (Perke 52)       Image: State 12 + (Perke 52)       Image: State 12 + (Perke 52)         State 12 + (Perke 52)       Image: State 12 + (Perke 52)       Image: State 12 + (Perke 52)       Image: State 12 + (Perke 52)         State 12 + (Perke 52)       Image: State 12 +                                                                                                    | 344                                                            | 1 +                                  | +HBF-1>SK                                        | 62-4 + R                         | eihe 52                                         | HBF-1>SKG2-4                              |         |          |                      |           |         |      |
| 1560       11       1+14FF.2>5(5722) + 1Fabes 52       M         Lokomotiv       indeholder       Tekt. [reihe 52       M         Lokomotiv       indeholder       Toovei       M         000       00378       0.00       N/mAcc/8ctorink. 15F+F1F273         000       00378       0.00       N/mAcc/8ctorink. 15F+F1F273         000       00378       0.00       S0 km/Acc/8ctorink. 15F+F1F273         000       00378       0.00       S0 km/Acc/8ctorink. 15F+F1F273         000       00378       0.00       S0 km/Acc/8ctorink. 15F+F1F273         000       00388       0.00       S0 km/Acc/8ctorink. 15F+F1F273         000       0138       0.00       S0 km/Acc/8ctorink. 15F+F1F273         000       0138       0.00       S0 km/Acc/8ctorink. 15F+F1F273         000       0138       0.00       S0 km/Acc/8ctorink. 15F+F1F273         000       0138       0.00       S0 km/Acc/8ctorink. 15F+F1F273         000       0138       0.00       S0 km/Acc/8ctorink. 15F+F1F273         000       0138       0.00       S0 km/Acc/8ctorink. 15F+F1F273         000       S0 km/Acc/8ctorink. 15F+F1F273       S0 km/Acc/8ctorink. 15F+F1F273         000       S0 km/Accc/8ctorink. 15F+F1F273<                                                                                                    | 347                                                            | 1 +                                  | +HBF-2>SK                                        | 52-1 + R                         | eihe 52                                         | HBF-2>SKG2-1                              |         |          |                      |           |         |      |
| Lokomoty         Indehöder         Tekst [rehe 52         M         Image: Construction of the state of the state o                                    | 1350                                                           | 1 +                                  | +HRF-2>SKI                                       | 62-2 + I B                       | eihe 52                                         | HRF-2\SKG2-2                              | 1       |          |                      |           |         |      |
| Lokomotic         Torvet         Att           Rediger kontakthandlinger         Image: State State Sta                                                      | okomotiv                                                       | •                                    | indeholder                                       | •                                | Tekst                                           | reihe 52                                  |         | 44       |                      | 0052      |         |      |
| Rediger kontikkhandlinger           Image: State State Stat                          | Lok                                                            | omotiv                               | í —                                              |                                  | Torrei                                          |                                           |         | 44.      |                      | Charle at |         |      |
| A - Q         X         CB         X         CE         T           0000078         00.06         0 km/h Acc/8 Literinik. 18F+F1 F2 F3         Kontakt:         0037 P         C         T         C         T         C         T         C         T         C         T         C         T         C         T         C         T         C         T         T<                                                                                                    | ediaer k                                                       | ontakt                               | handlinger                                       |                                  | 100101                                          |                                           |         |          |                      |           |         |      |
| Image: Constraint of the state of the state of |                                                                |                                      |                                                  |                                  |                                                 |                                           |         |          |                      |           |         |      |
| 0000         00278         0.00.e         0 km/h Acc/8t lotanik.         18F+F2F11         Kontakt:         00377         0 0037         8 00.e           0000         0000         0 km/h Acc/8t lotanik.         18F+F2F11         V         B C         Image: Second Second Se                                                                                                    |                                                                |                                      | , Ж чэ <mark>с</mark>                            | 5 00                             | XIGE                                            | ° I 💷 🔽                                   |         |          |                      |           |         |      |
| 000 0037 8 04.0 0 km/h.Acc/8t.forsink. 18F+F1 F2 F3                                                                                                    |                                                                | B 00                                 | 1.0s 0.kr                                        | m/h Acc/                         | Br.forsink.                                     | 18 F+ F2 F11                              |         | Kon      | takt: 0037           | 00        | 0.00    | o T. |
| 0000         0003r         00.0s         30 km/h Acc/8r (deximk, 18 F+ F1 F2)         0f         ≤         0f         ≤         2         1         ≦         2         1         ≦         2         1         ≦         2         2         2                                                                                                    | 10 0037                                                        |                                      |                                                  | m/h Acc/                         | Br.forsink.                                     | 18 F+ F1 F2 F3                            |         |          | V B                  | c 🚔       |         | -    |
| 660 0013 B 00.0s 50 km/h Acc/8ι.forsink. 18 F+ F1 F2     100 0015 B 00.0s 70 km/h Acc/8ι.forsink. 18 F+ F1 F2     11 □ M □ M □ M □ M □ M □ M □ M □ M □                                                                                                    | 10 0037<br>10 0037                                             | B 04                                 | 1.0s 0 kr                                        |                                  |                                                 | 10 5 . 51 52                              |         | -        |                      |           | 500.III |      |
| 070 0015 B 00.0s 70 km/h Acc/Br.forsink. 18 F+ F1 F2 🗾 🖺 🕅 🖆 💇 🛃 🔝                                                                                                    | 10 0037<br>10 0037<br>30 0037                                  | B 04                                 | 1.0s 0 kr<br>1.0s 30 i                           | km/h.Acc                         | :/Br.forsink.                                   | 10171116                                  |         |          |                      |           | STOP    | 001  |
|                                                                                                    | 00 0037<br>00 0037<br>30 0037<br>30 0037                       | B 04<br>B 00<br>B 00                 | 1.0s 0 kr<br>1.0s 30 k<br>1.0s 50 k              | km/h Aco<br>km/h Aco             | :/Br.forsink.<br>:/Br.forsink                   | 18 F+ F1 F2                               |         | Dê       | 🚾 🛤                  | • · · · · |         |      |
| 030 0021 P 00 0s 20 km/b Acc/Pc foreink 19 Ex E1 E2                                                                                                    | 00 0037<br>00 0037<br>30 0037<br>30 0037<br>30 0013            | B 04<br>B 00<br>B 00<br>B 00         | 1.0s 0 kr<br>1.0s 30 k<br>1.0s 50 k              | km/h Acc<br>km/h Acc<br>km/h Acc | :/Br.forsink.<br>:/Br.forsink.<br>:/Br.forsink  | 18 F+ F1 F2<br>18 F+ F1 F2                |         | D;       | <br>₽ % <del>4</del> |           | . 🗩     | 00   |
|                                                                                                    | 00 0037<br>00 0037<br>00 0037<br>00 0013<br>00 0013<br>00 0015 | B 04<br>B 00<br>B 00<br>B 00<br>B 00 | 1.0s 0 kr<br>1.0s 30 k<br>1.0s 50 k<br>1.0s 70 k | km/h Acc<br>km/h Acc<br>km/h Acc | :/Br.forsink.<br>:/Br.forsink.<br>:/Br.forsink. | 18 F+ F1 F2<br>18 F+ F1 F2<br>18 F+ F1 F2 |         | <u> </u> |                      | <b>T</b>  | . 📰     | 00   |

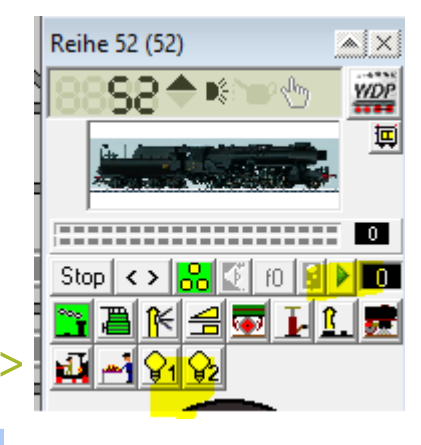

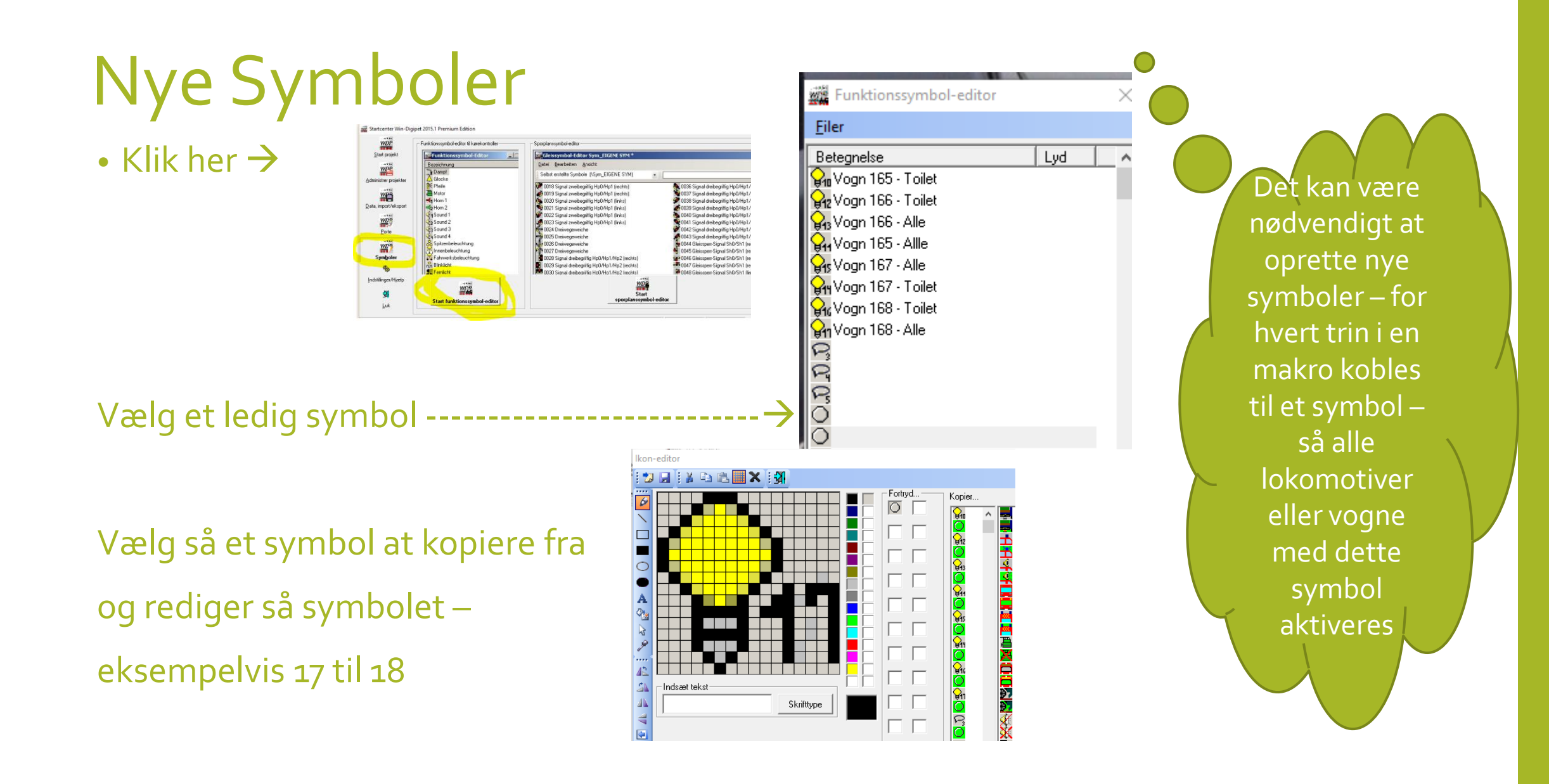

#### Indbyg ESU digitale-lysstænger

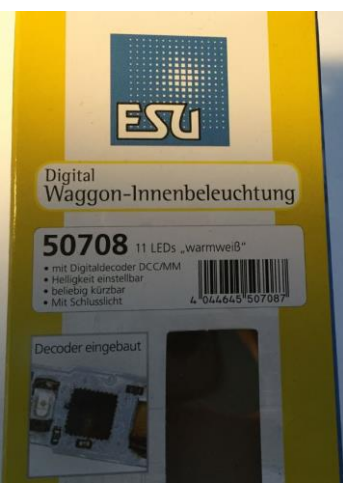

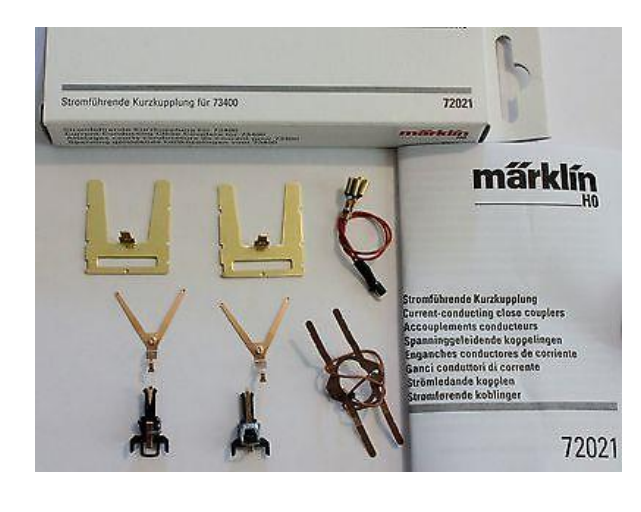

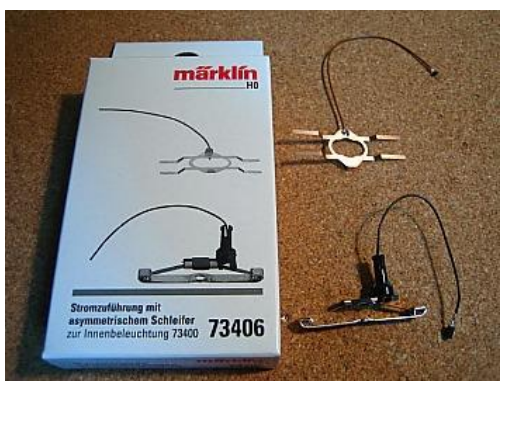

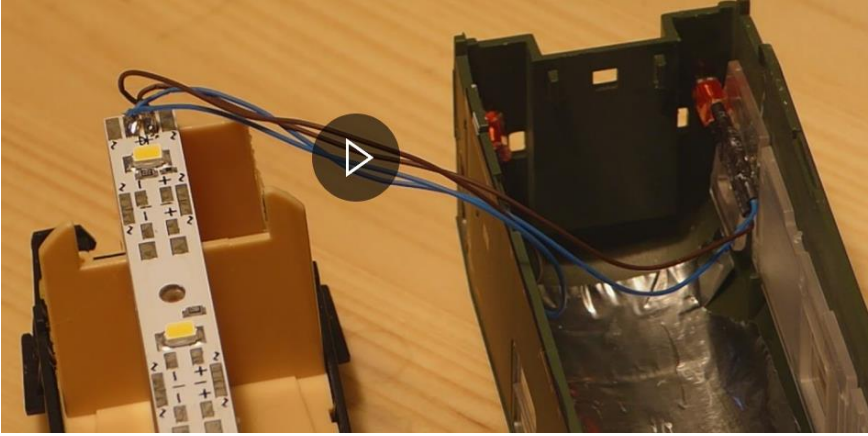

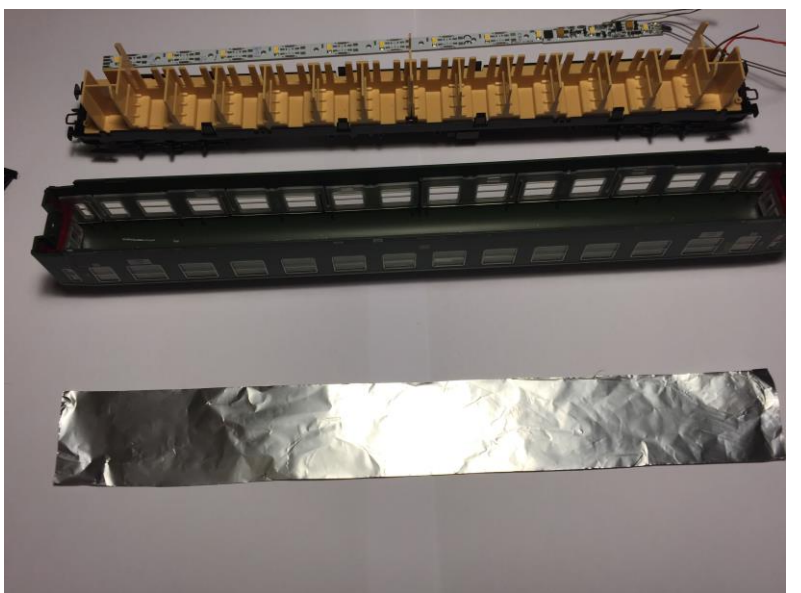

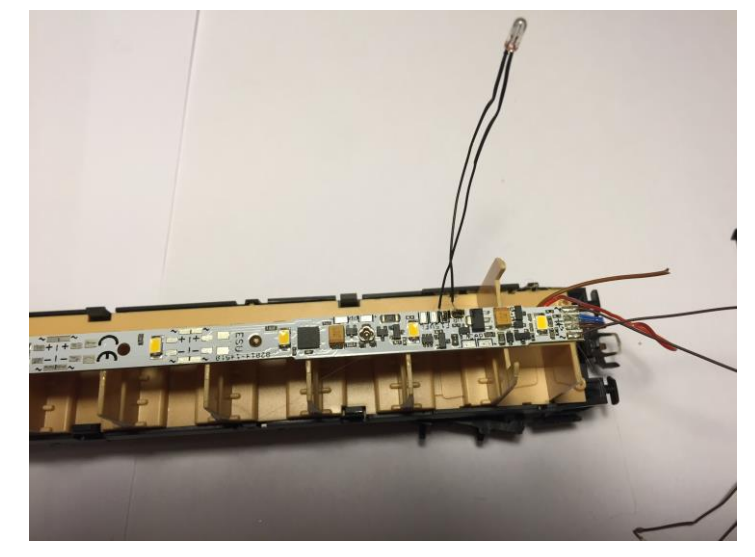

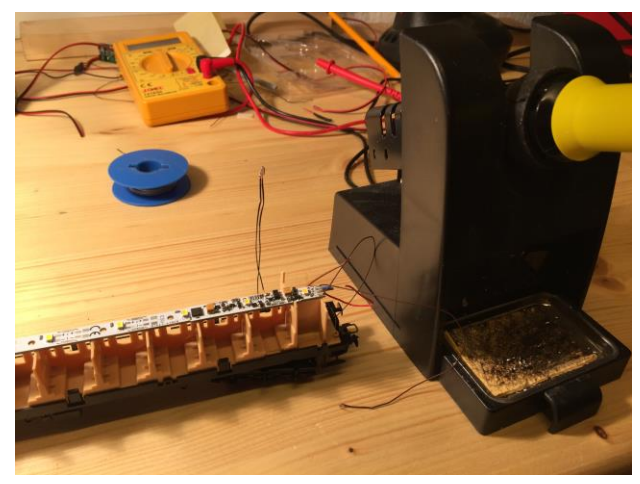

#### Oprangering af tog

| n)P | Filer    | Lok   | co-bjælke                                                                                                    | ⊻is              | Funktioner                                                                                                    | Ekstra                  | Ving                                                 |                                                                              |                                                                                                    |                                                                                                    |                                                           |    |
|-----|----------|-------|----------------------------------------------------------------------------------------------------|------------------|----------------------------------------------------------------------------------------------------|-------------------------|------------------------------------------------------|------------------------------------------------------------------------------|----------------------------------------------------------------------------------------------------|----------------------------------------------------------------------------------------------------|-----------------------------------------------------------|----|
| -   | <b>P</b> | Syste | mindstillin                                                                                                    | ger              |                                                                                                    | 269                     | <u>86</u>                                            |                                                                              |                                                                                                    |                                                                                                    |                                                           |    |
| 0   |          | Mate  | rieldatabas                                                                                                    | se               |                                                                                                    |                         |                                                      |                                                                              |                                                                                                    |                                                                                                    |                                                           |    |
|     | 船        | Opra  | ngering af                                                                                                    | tog              | _                                                                                                    | -                       | فلجها                                                |                                                                              |                                                                                                    |                                                                                                    |                                                           |    |
| -   | 1        | Spor  | olans-edito                                                                                                    | or               |                                                                                                    |                         | 1                                                    |                                                                              |                                                                                                    |                                                                                                    |                                                           |    |
|     | -        | Tom   | Oprangering af                                                                                                    | f tog            |                                                                                                    |                         |                                                      |                                                                              |                                                                                                    |                                                                                                    |                                                           |    |
|     | H        | rog.  | Tog                                                                                                    |                  |                                                                                                    |                         |                                                      |                                                                              |                                                                                                    |                                                                                                    |                                                           |    |
| 10  | 14       | Tur-  | Navn                                                                                                    | Adre:            | sse 😐                                                                                                    |                         |                                                      |                                                                              |                                                                                                    |                                                                                                    |                                                           | ¥  |
|     |          |       | Reihe 52                                                                                                    | 52               | je -                                                                                                    |                         | intra and                                            | IT CHILD IS                                                                  |                                                                                                    |                                                                                                    | <b>R</b>                                                  | Ē. |
|     |          |       | BR103                                                                                                    | 301              | 2 · · ·                                                                                                    | No. of Concession, name | -                                                    | No. of Concession, Name                                                      | No. of Concession, Name                                                                                                    | Ed. 7 Andre 199 (1994)                                                                                                    |                                                           | 10 |
|     |          |       | V 200                                                                                                    | 20               |                                                                                                    | DB 9500                 | DB-1200                                              | DB-1900                                                                      | DB-19300                                                                                                    | Reihe 52                                                                                                    |                                                           |    |
|     |          |       |                                                                                                    |                  |                                                                                                    | 28.1 cm                 | 28.1 cm                                              | 28.1 cm                                                                      | 28.1 cm                                                                                                    | 26.6 cm                                                                                                    |                                                           |    |
|     |          |       |                                                                                                    |                  |                                                                                                    | $\leftrightarrow$       | $\leftrightarrow$                                    | $\leftrightarrow$                                                            | $\leftrightarrow$                                                                                                    | 89/92 km/h                                                                                                    |                                                           |    |
|     |          |       |                                                                                                    |                  |                                                                                                    | т.<br>т.                |                                                      | -D L-L-L 100                                                                 |                                                                                                    | . 00/00 1 //.                                                                                                    |                                                           |    |
|     |          |       |                                                                                                    |                  |                                                                                                    |                         | alsenade L                                           |                                                                              |                                                                                                    |                                                                                                    |                                                           |    |
|     |          |       | -                                                                                                    |                  |                                                                                                    | 10                      | iglængde Li                                          | Alternation                                                                  | UCTN VMax                                                                                                    | - 03/32 Km/n                                                                                                    |                                                           |    |
|     |          |       |                                                                                                    |                  |                                                                                                    | 10                      | iglængde Li                                          | Aktuelle                                                                     | køreretning i                                                                                                    | →                                                                                                    |                                                           |    |
|     |          |       |                                                                                                    |                  |                                                                                                    | 10                      | iglængde Li                                          | Aktuelle                                                                     | køreretning                                                                                                    | →                                                                                                    |                                                           |    |
|     |          |       |                                                                                                    | a matrix         | 4                                                                                                    |                         | - Overers                                            | Aktuelle                                                                     | køreretning '                                                                                                    | →                                                                                                    |                                                           |    |
|     |          |       | Overordnet to                                                                                                    | g-matrix         | 4                                                                                                    |                         | Overoro                                              | Aktuelle<br>Inet Epoche                                                      | køreretning '                                                                                                    | → 22                                                                                                    |                                                           |    |
|     |          |       | Overordnet to                                                                                                    | g•matrix=        | Loco with tend                                                                                                    | de 🔻                    | Overoro                                              | Aktuelle<br>Inet Epoche<br>ch I                                              | køreretning                                                                                                    | → ??                                                                                                    |                                                           |    |
|     |          |       | Overordnet to<br>Lokomotivtyp                                                                                                    | g·matrix-        | Loco with tend                                                                                                    | de 💌                    | Overoro<br>Epo                                       | Aktuelle<br>Inet Epoche<br>ch I<br>ch II<br>ch II                            | køreretning '                                                                                                    | → ??<br>??<br>??                                                                                                    |                                                           |    |
|     |          |       | Overordnet to<br>Lokomotivtyp                                                                                                    | g-matrix-<br>be: | Loco with tend                                                                                                    | de 💌                    | Overoro<br>Epo<br>Epo<br>Epo<br>Epo<br>Epo           | Aktuelle<br>Aktuelle<br>Inet Epoche<br>ch I<br>ch II<br>ch III<br>ch III     | køreretning '                                                                                                    | → ?? ?? ?? ?? ?? ?? ?? ?? ?? ?? ?? ?? ?? ?? ?? ??                                                                                                    |                                                           |    |
|     |          |       | Overordnet to<br>Lokomotivtyp<br>Vogntype:                                                                                                    | g·matrix-<br>ce: | Loco with tend                                                                                                    | de 💌                    | Overoro<br>Epo<br>Epo<br>Epo<br>Epo<br>Epo<br>Epo    | Aktuelle<br>Aktuelle<br>ch I<br>ch II<br>ch II<br>ch III<br>ch IV<br>ch V    | køreretning                                                                                                    | → ?? ?? ?? ?? ?? ?? ?? ?? ?? ?? ?? ?? ??                                                                                                    |                                                           |    |
|     |          |       | Overordnet to<br>Lokomotivtyp<br>Vogntype:                                                                                                    | g-matrix-        | Loco with tend                                                                                                    | de 🔪                    | Overoro<br>Epo<br>Epo<br>Epo<br>Epo<br>Epo           | Aktuelle<br>Aktuelle<br>ch I<br>ch II<br>ch III<br>ch IV<br>ch V             | køreretning                                                                                                    | ?? ?? ?? ?? ?? ?? ?? ?? ?? ??                                                                                                    |                                                           |    |
|     |          |       | Overordnet to<br>Lokomotivtyg<br>Vogntype:<br>Länge (X)                                                                                                    | g·matrix-        | ↓<br>Loco with tend<br>Goods                                                                                                    | de V                    | Overoro<br>Epo<br>Epo<br>Epo<br>Epo<br>Epo<br>Epo    | Aktuelle<br>Inet Epoche<br>ch I<br>ch II<br>ch III<br>ch IV<br>ch IV<br>ch V | køreretning                                                                                                    | ??<br>??<br>??<br>??<br>??<br>??                                                                                                    |                                                           |    |
|     |          |       | Overordnet to<br>Lokomotivlyp<br>Vogntype:<br>Länge (X)                                                                                                    | g·matrix-        | Loco with tend<br>Goods<br>Medium                                                                                                    | de V                    | Overoro<br>Epo<br>Epo<br>Epo<br>Epo<br>Epo           | Aktuelle<br>Inet Epoche<br>ch I<br>ch II<br>ch III<br>ch IV<br>ch V          | køreretning                                                                                                    | 332 km/n ?? ?? ?? ?? ?? ?? ?? ??                                                                                                    |                                                           |    |
|     |          |       | Overordnet to<br>Lokomotivtyp<br>Vogntype:<br>Länge (X)                                                                                                    | g-matrix-        | Loco with tend                                                                                                    | de V                    | Overorco<br>Epo<br>Epo<br>Epo<br>Epo<br>Epo          | Inet Epoche<br>ch I<br>ch II<br>ch II<br>ch III<br>ch IV<br>ch V             | køreretning                                                                                                    | ??<br>??<br>??<br>??<br>??<br>??                                                                                                    |                                                           |    |
|     |          |       | Overordnet to<br>Lokomotivtyp<br>Vogntype:<br>Länge (X)<br>Materielvalg                                                                                                    | g-matrix-        | Loco with tend                                                                                                    | de v                    | Overora<br>Epo<br>Epo<br>Epo                         | Inet Epoche<br>ch I<br>ch II<br>ch II<br>ch III<br>ch IV<br>ch V             | køreretning                                                                                                    | ??<br>??<br>??<br>??<br>??                                                                                                    |                                                           |    |
|     |          |       | Overordnet to<br>Lokomotivlyg<br>Vogntype:<br>Länge (X)<br>Materielvalg<br>Lokomotiver                                                                                                    | g-matrix-        | Loco with tend<br>Goods<br>Medium                                                                                                    |                         | Overorc<br>Epo<br>Epo<br>Epo<br>Epo<br>Epo           | Inet Epoche<br>ch I<br>ch III<br>ch IV<br>ch V                               | køreretning                                                                                                    | ??<br>??<br>??<br>??<br>??                                                                                                    |                                                           |    |
|     |          |       | Overordnet to<br>Lokomotivtyp<br>Vogntype:<br>Länge (X)<br>Materielvalg<br>Lokomotiver-<br>Litra                                                                                           | g-matrix-<br>ce: | Loco with tene<br>Goods<br>Medium                                                                                                    |                         | Overorc<br>Epo<br>Epo<br>Epo<br>Epo<br>Epo           | Aktuelle<br>Inet Epoche<br>ch I<br>ch III<br>ch III<br>ch IV<br>ch V         | køreretning                                                                                                    | 2?<br>??<br>??<br>??<br>??<br>??<br>??<br>??                                                                                                    | ID                                                        |    |
|     |          |       | Overordnet to,<br>Lokomotivty;<br>Vogntype:<br>Länge (X)<br>Materielvalg<br>Lokomotiver -<br>Litra<br>BF 50                                                                                | g-matrix-        | Loco with tene<br>Goods<br>Medium                                                                                                    |                         | ©verorci<br>Epo<br>Epo<br>Epo<br>Epo<br>Epo<br>Epo   | Inet Epoche<br>ch I<br>ch II<br>ch III<br>ch IV<br>ch V                      | kareretning 1                                                                                                    | 2?<br>??<br>??<br>??<br>??<br>??<br>??<br>??<br>??<br>??<br>??                                                                                                    | ID<br>100                                                 |    |
|     |          |       | Overordnet to<br>Lokomotivty;<br>Vogntype:<br>Länge (X)<br>Materielvalg<br>Lokomotiver -<br>Litra<br>BR 50<br>MY 1142                                                                      | g-matrix-<br>be: | Loco with tend<br>Goods<br>Medium<br>Adresse ID 50<br>50 25<br>50 25<br>1142 124                                                                                                    |                         | Uverorc<br>Epo<br>Epo<br>Epo<br>Epo                  | Aktuelle<br>Inet Epoche<br>ch I<br>ch II<br>ch II<br>ch II<br>ch V           | kareretning 1                                                                                                    | 2?<br>??<br>??<br>??<br>??<br>??<br>??<br>??<br>??                                                                                                    | ID<br>100<br>85                                           |    |
|     |          |       | Overordnet to<br>Lokomotivlys<br>Vogntype:<br>Länge (X)<br>Materielvalg<br>Lokomotiver –<br>Litra<br>BR 50<br>MY 1142<br>N 209 DSB                                                         | g-matrix-<br>be: | ▲dresse ID 50 25<br>1142 124<br>51 102                                                                                                    |                         | ©verorc<br>□ Epo<br>□ Epo<br>□ Epo<br>□ Epo          | Aktuelle<br>Inet Epoche<br>ch I<br>ch II<br>ch II<br>ch IV<br>ch V           | Køreretning 1 Køreretning 1                                                                                                    | <ul> <li>3332 Kill/I</li> <li>??</li> <li>??</li></ul>                                                                                      | ID<br>100<br>85<br>67                                     |    |
|     |          |       | Overordnet to<br>Lokomotivtyg<br>Vogntype:<br>Länge (X)<br>Materielvalg<br>Lokomotiver<br>Uita<br>BR 50<br>MY 1142<br>N 209 OSB<br>738 716-7                                               | g-matrix-<br>be: | ▲<br>Loco with tend<br>Goods<br>Medium<br>Adresse ID<br>1142 124<br>51 102<br>50 9 9                                                                                                    |                         | Overorc<br>Epo<br>Epo<br>Epo<br>Epo                  | Aktuelle<br>Inet Epoche<br>ch I<br>ch II<br>ch II<br>ch II<br>ch IV<br>ch V  | kareretning 1<br>F<br>Vogne<br>Litra<br>Maalevogn<br>Drejekran<br>DB56<br>DB54a                                                               | 2?<br>??<br>??<br>??<br>??<br>??<br>??<br>??<br>??<br>??<br>??<br>??<br>??<br>?                                                                                                    | ID<br>100<br>85<br>67<br>68                               |    |
|     |          |       | Overordnet to<br>Lokomotivtyg<br>Vogritype:<br>Länge (X)<br>Utra<br>BF 50<br>MY 1142<br>N 209 DSB<br>798 716-7<br>RE4/41 11                                                                | g-matrix-<br>be: | Korone (Korone)     Korone (Korone)                                                                                                    |                         | Overorc<br>Epo<br>Epo<br>Epo<br>Epo<br>Epo           | Aktuelle<br>Inet Epoche<br>ch I<br>ch II<br>ch III<br>ch IV<br>ch V          | Køreretning H<br>Køreretning H<br>F<br>F<br>F<br>F<br>F<br>F<br>F<br>F<br>F<br>F<br>F<br>F<br>F<br>F<br>F<br>F<br>F<br>F<br>F                 | 2??<br>??<br>??<br>??<br>??<br>??<br>??<br>??<br>??<br>??<br>??<br>??<br>??                                                                                                    | ID<br>100<br>85<br>67<br>68<br>50                         |    |
|     |          |       | Overordnet to<br>Lokomotivtyg<br>Vogntype:<br>Länge (X)<br>Materielvalg<br>Lökomotiver<br>Litra<br>BF 50<br>MY 1142<br>N 209 D58<br>738 716-7<br>RE4/4 11<br>v29 F16-7                     | g-matrix-<br>be: | ▲<br>Loco with tene<br>Goods<br>Medium<br>Adresse ID<br>50 25<br>1142 124<br>51 102<br>50 93<br>41 109<br>75 29                                                                                                    |                         | Overorc<br>Epo<br>Epo<br>Epo<br>Epo                  | Inet Epoche<br>ch I<br>ch II<br>ch III<br>ch IV<br>ch IV<br>ch V             | Kareretning 1<br>F<br>Vogne<br>Litra<br>Litra<br>Drejekran<br>DBF8<br>DB-flad<br>Hbis                                                         | 2?<br>??<br>??<br>??<br>??<br>??<br>??<br>??<br>??<br>??<br>??<br>??<br>??<br>?                                                                                                    | ID<br>100<br>85<br>67<br>68<br>50<br>51                   |    |
|     |          |       | Overordnet to<br>Lokomotivtyg<br>Vogntype:<br>Länge (%)<br>Likomotiver<br>Likomotiver<br>MY 1142<br>N 209 DSB<br>739 716-7<br>RE4/41 11<br>vr75<br>WLE diese                               | g-matrix-<br>be: | ▲     ▲     ▲     ▲     ▲     ▲     ▲     ▲     ▲     ▲     ▲     ▲     ▲     ▲     ▲     ▲     ▲     ▲     ▲     ▲     ▲     ▲     ▲     ▲     ▲     ▲     ▲     ▲     ▲     ▲     ▲     ▲     ▲     ▲     ▲     ▲     ▲     ▲     ▲     ▲     ▲     ▲     ▲     ▲     ▲     ▲     ▲     ▲     ▲     ▲     ▲     ▲     ▲     ▲     ▲     ▲     ▲     ▲     ▲     ▲     ▲     ▲     ▲     ▲     ▲     ▲     ▲     ▲     ▲     ▲     ▲     ▲     ▲     ▲     ▲     ▲     ▲     ▲     ▲     ▲     ▲     ▲     ▲     ▲     ▲     ▲     ▲     ▲     ▲     ▲     ▲     ▲     ▲     ▲     ▲     ▲     ▲     ▲     ▲     ▲     ▲     ▲     ▲     ▲     ▲     ▲     ▲     ▲     ▲     ▲     ▲     ▲     ▲     ▲     ▲     ▲     ▲     ▲     ▲     ▲     ▲     ▲     ▲     ▲     ▲     ▲     ▲     ▲     ▲     ▲     ▲     ▲     ▲     ▲     ▲     ▲     ▲     ▲     ▲     ▲     ▲     ▲     ▲     ▲     ▲     ▲     ▲     ▲     ▲     ▲     ▲     ▲     ▲     ▲     ▲     ▲     ▲     ▲     ▲     ▲     ▲     ▲     ▲     ▲     ▲     ▲     ▲     ▲     ▲     ▲     ▲     ▲     ▲     ▲     ▲     ▲     ▲     ▲     ▲     ▲     ▲     ▲     ▲     ▲     ▲     ▲     ▲     ▲     ▲     ▲     ▲     ▲     ▲     ▲     ▲     ▲     ▲     ▲     ▲     ▲     ▲     ▲     ▲     ▲     ▲     ▲     ▲     ▲     ▲     ▲     ▲     ▲     ▲     ▲     ▲     ▲     ▲     ▲     ▲     ▲     ▲     ▲     ▲     ▲     ▲     ▲     ▲     ▲     ▲     ▲     ▲     ▲     ▲     ▲     ▲     ▲     ▲     ▲     ▲     ▲     ▲     ▲     ▲     ▲     ▲     ▲     ▲     ▲     ▲     ▲     ▲     ▲     ▲     ▲     ▲     ▲     ▲     ▲     ▲     ▲     ▲     ▲     ▲     ▲     ▲     ▲     ▲     ▲     ▲     ▲     ▲     ▲     ▲     ▲     ▲     ▲     ▲     ▲     ▲     ▲     ▲     ▲     ▲     ▲     ▲     ▲     ▲     ▲     ▲     ▲     ▲     ▲     ▲     ▲     ▲     ▲     ▲     ▲     ▲     ▲     ▲     ▲     ▲     ▲     ▲     ▲     ▲     ▲     ▲     ▲     ▲     ▲     ▲     ▲     ▲     ▲     ▲     ▲     ▲     ▲     ▲     ▲     ▲     ▲     ▲     ▲     ▲     ▲     ▲     ▲     ▲     ▲     ▲     ▲     ▲     ▲     ▲     ▲     ▲     ▲                                                                                                        |                         | ©verorc<br>□ Epo<br>□ Epo<br>□ Epo<br>□ Epo<br>□ Epo | Inet Epoche<br>ch I<br>ch II<br>ch II<br>ch IV<br>ch IV<br>ch V              | Kareretning 1<br>F<br>Vogne<br>Litra<br>Maalevogn<br>Drejektan<br>DBF8a<br>DBF8a<br>Hbis<br>Hbis                                              | 2?<br>??<br>??<br>??<br>??<br>??<br>??<br>??<br>??<br>??<br>??<br>??<br>??                                                                                                    | ID<br>100<br>85<br>67<br>68<br>50<br>51<br>52             |    |
|     |          | _     | Overordnet to<br>Lokomotivtyg<br>Vogntype:<br>Länge (X)<br>Materielvalg<br>Lökomotiver<br>Litta<br>BR 50<br>MY 1142<br>N 209 D58<br>798 716-7<br>RE 4/411<br>vt75<br>WLE diese<br>Metronom | g-matrix-        | ▲dresse ID 50<br>50 25<br>1142 124<br>51 102<br>50 99<br>41 109<br>75 29<br>75 20<br>75 29<br>75 20<br>75 20<br>75 29<br>75 20<br>75 20<br>75 2 |                         | Overorc<br>Epo<br>Epo<br>Epo<br>Epo                  | Aktuelle<br>Inet Epoche<br>ch I<br>ch II<br>ch II<br>ch IV<br>ch V           | Køreretning 1<br>F<br>Vogne<br>Litra<br>Litra<br>Maalevogn<br>Drejekran<br>DB58<br>DB18d<br>Hbis<br>Hbis<br>Hbis<br>Hbis                      | <ul> <li>33'32 Kill/I</li> <li>??</li> <li>??<td>ID<br/>100<br/>85<br/>67<br/>68<br/>50<br/>51<br/>52<br/>52<br/>53</td><td></td></li></ul> | ID<br>100<br>85<br>67<br>68<br>50<br>51<br>52<br>52<br>53 |    |
|     |          |       | Overordnet to<br>Lokomotivtyp<br>Vogntype:<br>Långe (X)<br>Materielvalg<br>Långe (X)<br>MY 1142<br>N 209 DSB<br>738 716-7<br>RE4/411<br>VVE diese<br>Metronom                              | g-matrix-<br>pe: | ▲<br>Ecco with tend<br>Goods<br>Medium<br>Adresse ID<br>50 25<br>1142 124<br>51 102<br>50 99<br>41 109<br>50 99<br>52 87<br>75 29<br>75 29<br>75 29<br>72 87<br>72 87<br>73 87<br>74 86<br>74 87<br>74 87<br>74 86<br>74 87<br>74 87<br>74 87<br>74 87<br>74 87<br>74 87<br>74 87<br>74 87<br>74 87<br>74<br>74<br>74<br>74<br>74<br>74<br>74<br>74<br>75<br>75<br>75<br>75<br>75<br>75<br>75<br>75                                                                                                    |                         | Glæengde Lo<br>Dverorc<br>Epo<br>Fepo<br>Epo         | ne ne                                                                        | Kareretning 1<br>Kareretning 1<br>F<br>F<br>F<br>F<br>Vogne<br>Litra<br>Maalevogn<br>Drejetxan<br>DB56<br>DB1ad<br>Hbis<br>Hbis<br>Hbis<br>Ze | 2?<br>??<br>??<br>??<br>??<br>??<br>??<br>??<br>??<br>??<br>??<br>??<br>??<br>?                                                                                                    | ID<br>100<br>85<br>67<br>50<br>51<br>52<br>53<br>54<br>54 |    |

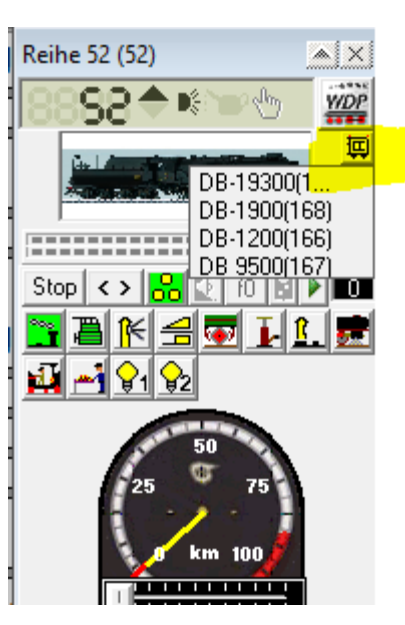

1 tog = Lokomotiv + 1 eller flere vogne

På et lokomotiv er indgår i et tog er der en lille knap der giver adgang til de tilkoblede vogne.

Ved klip på WDP-knappen får vi adgang til at programmere vognen.

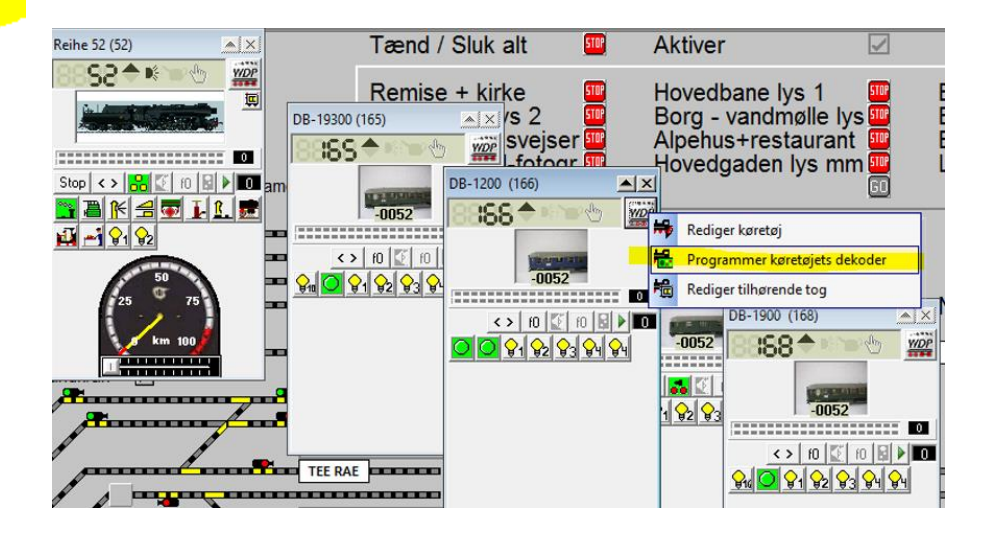

### Programmér lysstænger

| WOP Loko- | dekoder-programmering DB 9500                  |
|-----------|------------------------------------------------|
| 눧 🚽 é     | 🎒   DCC MM MFX SX1 SX2   🖑 🛛 🔀   1. ESU ECoS 2 |
| Programm  | neringsspor: 🖶 🖶   Hovedspor: 🖶 🗮   🖺   🛀 🗐 🗐  |
| 🚑 DB 9    | 9500                                           |
|           |                                                |
|           | Åbn dekoder-skabelon                           |
|           | C:\WDIGIPET\DecoderTemplates                   |
|           | ESU\Innenbeleuchtung.wdpdec                    |
|           | 🛱 🖓 ESU 🧥                                      |
|           | Innenbeleuchtung.wdpdec                        |
|           | Lokpilot Basic (LA).wdpdec                     |
|           |                                                |
|           | IokPilot Fx V4.0.wdpdec                        |
|           |                                                |
|           | 🕰 LokPilot micro V4.0.wdpdec 🛛 🔍 🖳             |
|           |                                                |

Vølg en passende skabelon – i dette tilfælde en ESU – Innenbeleuchtung.

Konfigurer herefter CV-værdierne – adresse samt diverse effekter.

| 🎬 Loko-dekoder-programmering DB 9500                     |                                                |                                                      |                                        |
|----------------------------------------------------------|------------------------------------------------|------------------------------------------------------|----------------------------------------|
| 🍃 🛃 🎒   DCC MM MFX SX1 SX2   🖑 👀   1. ESU ECoS 2         | -   🗹   🚮                                      |                                                      |                                        |
| Programmeringsspor: 🖶 🖶   Hovedspor: 🖶 🖶   🟪   🟪 🦛 🧊   🏧 |                                                |                                                      |                                        |
|                                                          | 0/110                                          | We Loko-dekoder-programmering DB 9500                |                                        |
| CV46: Funktionszuordnung F12                             |                                                | Loko-dekoder-programmening bb 5500                   |                                        |
| CV129: Funktionszuordnung F13                            | Værdi 85 Star                                  | ndat                                                 |                                        |
| CV130: Funktionszuordnung F14                            |                                                | 🗁 🔄 🚐 IDCC MM MEX SX1 SX2 🖓 📴 1. ESU ECoS 🤅          | 2 🗸 🖌 🕅                                |
| UV131: Funktionszuordnung F15                            | Bit 0-2: Helligkeit                            |                                                      |                                        |
| UV 132: Funktionszuoranung F16                           |                                                |                                                      |                                        |
| CV133: Funktionszuordnung F17                            | 5                                              | Programmeringsspor: =+ =+ Hovedspor: =+ =+ == =2 Pos | i <mark>STOP</mark>                    |
| CV135: Euroktionszuordnung F16                           |                                                |                                                      |                                        |
| CV136: Funktionszuordnung F10                            | Bit 3-5 = 2: Neonlampensimulation              |                                                      |                                        |
| E-G Einstellparameter Funktionsausgänge                  | Di C. Finada Itanii an ma                      |                                                      | Advaccindatilling CV (1 + 17 + 19 + 29 |
| CV59: Einschaltverzögerung untere Schranke               | V Dit 0. Ellischakveizögeräng                  | E DB 9500                                            | Adresselinusulling CV 1 + 17 + 10 + 25 |
| CV60: Einschaltverzögerung obere Schranke                | Bit 7: Zufallslicht                            | 🗅 🎫 ESU Digital ) (agon Innonholou obtung            | V                                      |
|                                                          |                                                |                                                      |                                        |
|                                                          |                                                | 🖹 🗁 Grunddaten                                       |                                        |
| - CV63: Startblinkanzahl Neon-Simulation                 |                                                |                                                      |                                        |
|                                                          |                                                | 100 Lokadresse                                       |                                        |
|                                                          |                                                | A C/O Userballed among                               | C Korte adresse                        |
|                                                          |                                                | CV8: Herstellerkennung                               |                                        |
| CV115: Ausgangskonfiguration Aux 1                       |                                                | - All CV19: Mehrfachtraktionsadresse                 | I ange adresse                         |
| CV116: Ausgangskonfiguration LED 1-3                     |                                                |                                                      | g                                      |
| UVIT/: Ausgangskontiguration LED 4-5                     | Definiert das Verhalten des Ausgangs "LED 1-3" | CV29: Konfiguration                                  |                                        |
| C(110: Ausgangskonfiguration LED 6-7                     |                                                |                                                      |                                        |
| CV113: Ausgangskonfiguration LED 8-9                     |                                                | UV49: erweiterte Konfiguration                       |                                        |
|                                                          |                                                |                                                      |                                        |

#### Redigér vognen i materieldatabasen

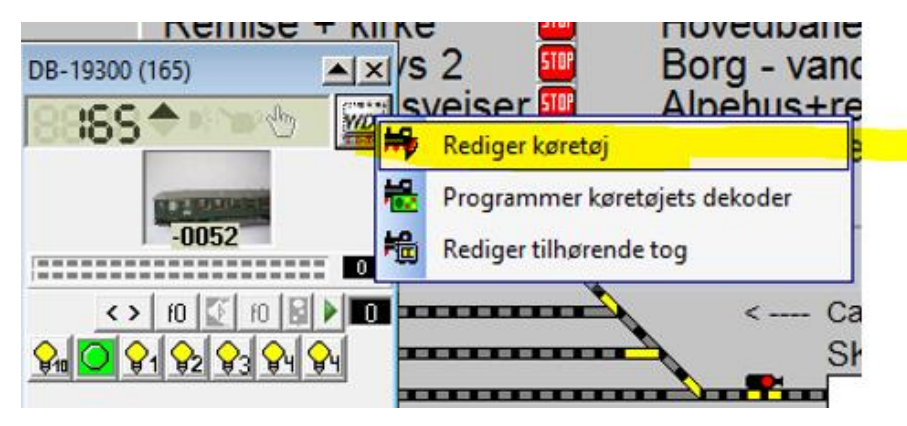

#### Materiel-editor DB-19300(165)

| Stamdata                                                                     | r 🔑 <u>E</u> ftersyn/Tog-gen | kendelse                        |             |                                       |
|------------------------------------------------------------------------------|------------------------------|---------------------------------|-------------|---------------------------------------|
| Dekoder                                                                      | -Materieldekoder-funktione   | r                               |             |                                       |
| Digital-adresse: 165                                                         | Beskrivelse                  | ##                              | Skiftemodus | Lydfil/Makro                          |
| 103                                                                          | 💡 u Lys toilet               | f01                             | Kontakter   |                                       |
|                                                                              | <b>G</b> ₁₁ Tænd alle        | f02                             | Kontakter   |                                       |
| 🗖 Ingen dekeder i karetaiet                                                  | 💡 Kupe 1                     | f03                             | Kontakter   |                                       |
|                                                                              | 💡 Kupe 2                     | f04                             | Kontakter   |                                       |
| Dekodertype: DCC (28)                                                        | 😪 Kupe 3                     | f05                             | Kontakter   |                                       |
|                                                                              | 💡 Kupe 4                     | f06                             | Kontakter   |                                       |
| Dekoderteks                                                                  | 💡 Kupe 5                     | f07                             | Kontakter   |                                       |
| Styret af digitalsystem:                                                     |                              |                                 |             |                                       |
| Centralenhed-database-sammenkrything<br>Loko-sam.knytn V Samn.knyt<br>Afprøv | Funktion f01<br>f01 V        | <mark>/ogn 165 -</mark><br>m _▼ | Toilet      | <mark>▼Ko</mark> ntakter <b>▼</b> □ 5 |

Vi redigerer nu vogn 165 – og benytter 2 af de nye symboler vi oprettede tidligere

| - Funktic | on f01                |   |
|-----------|-----------------------|---|
| f01       | 💌 😪 Vogn 165 - Toilet | • |
| – Funktic | on f02                |   |
| f02       | 🕶 🔐 Vogn 165 - Allle  | - |

#### Materiel-editor DB-19300(165)

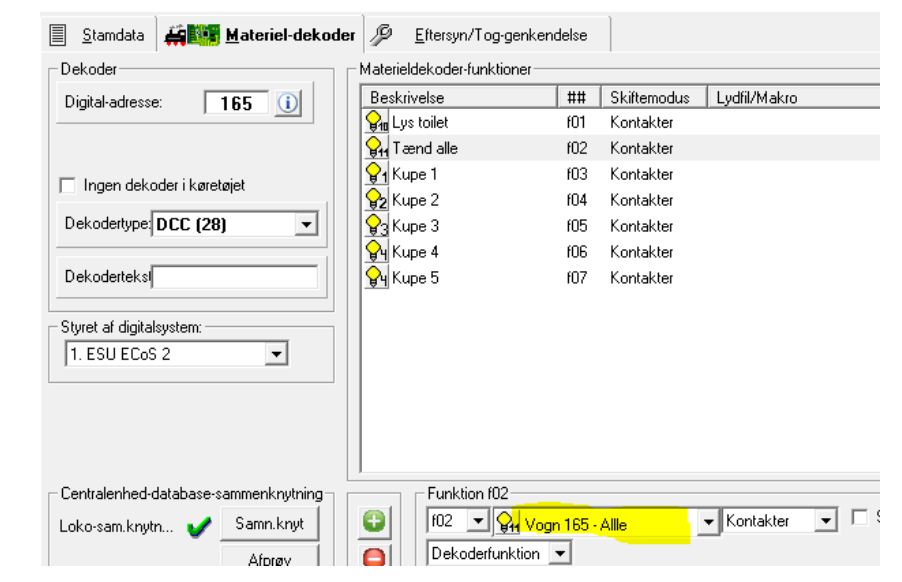

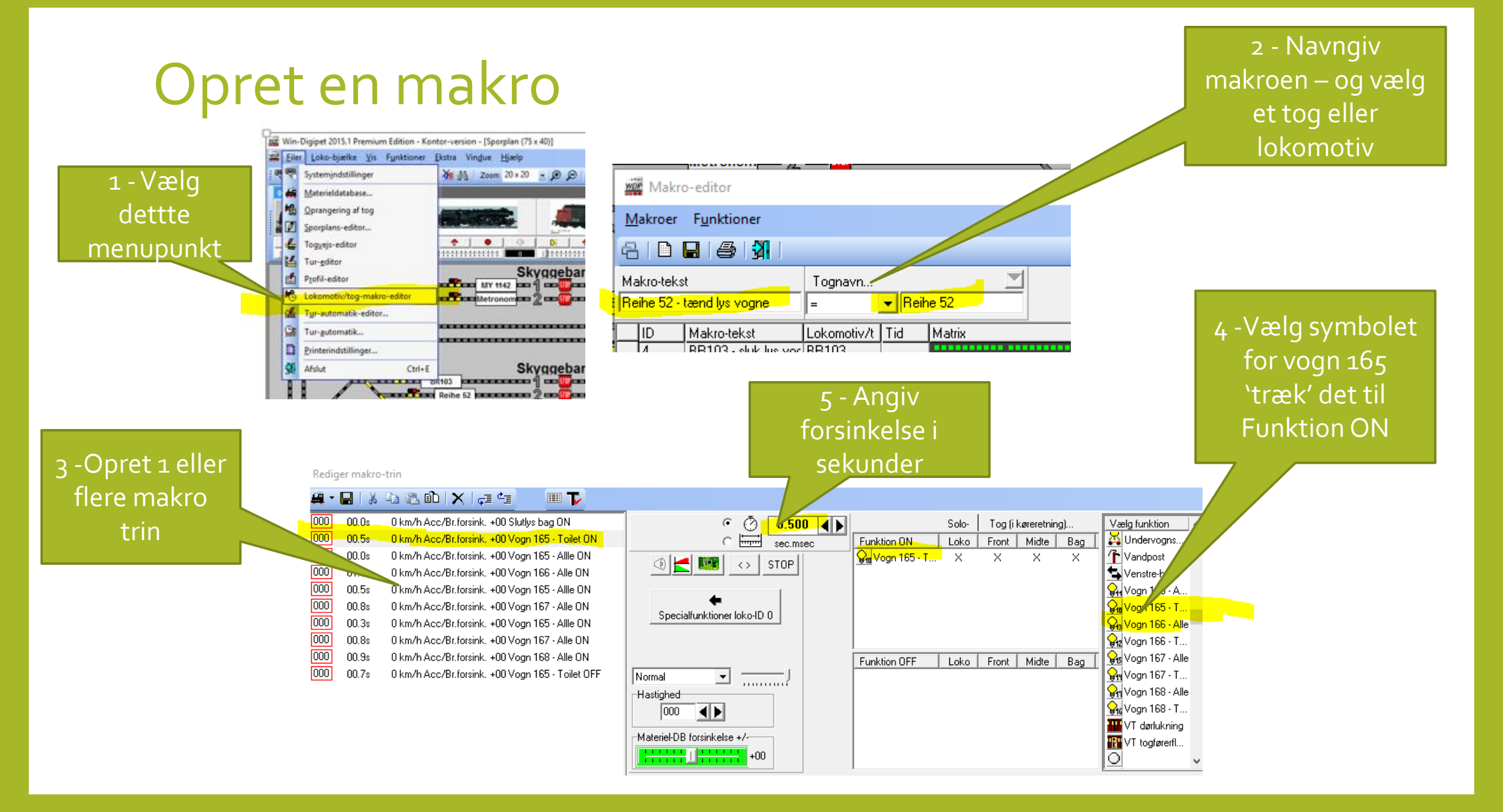

#### Nye knapper til lokomotivet..

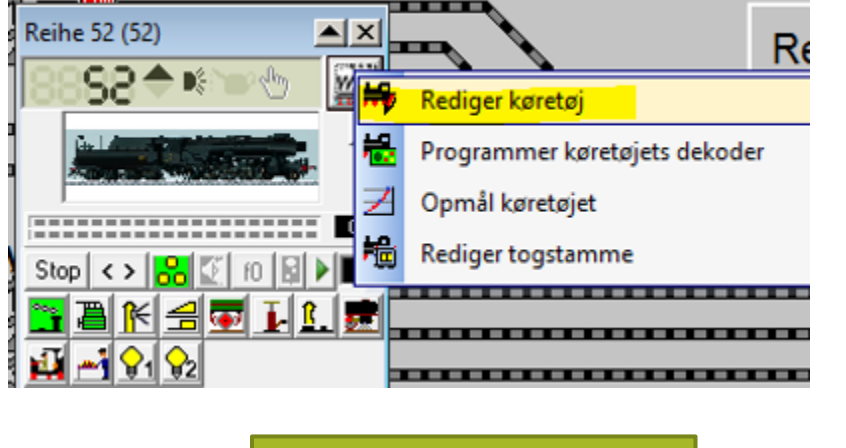

Der oprettes 2 nye

knapper – der kalder

de 2 nye makroer –

tænd og sluk lys i

vogne

Der er 3

funkt

| R      | Materiel-editor Reihe 52(52)                                                                                     |                    |                        |                              |                 |               |                         |           |                            |       |
|--------|----------------------------------------------------------------------------------------------------|--------------------|------------------------|------------------------------|-----------------|---------------|-------------------------|-----------|----------------------------|-------|
| 1.0    | 📃 Stamdata 🚔 🛄 Materiel-da                                                                                       | koder 🛃            | <u>K</u> øreegenskaber | fx1                          | Funktions-      | dekoder 🛛 🖉   | <u>E</u> ftersyn/Tog-ge | nkendelse | S                          |       |
|        | Dekoder                                                                                                    | Mater              | ieldekoder-funktione   |                              |                 |               |                         |           |                            |       |
|        | Digital-adresse: 52 (i)                                                                                          | Bes                | krivelse               | ##                           | Skiftemodus     | Lydfil/Makro  | 5                       | Skjult    | P-Sto 📕                    |       |
|        | ,                                                                                                    |                    | Frontbelysning         | f00                          | Kontakter       |               |                         |           |                            |       |
|        |                                                                                                    | <u> </u>           | Røggenerator           | f01                          | Kontakter       |               |                         |           |                            |       |
|        |                                                                                                    | 1                  | Driftlyd               | f02                          | Kontakter       |               |                         |           |                            |       |
|        |                                                                                                    | _   <u> </u> K     | _okomotivfløjte        | f03                          | Kontakter       |               |                         |           |                            |       |
|        | Dekodertype: MFX (128)                                                                                           |                    | ABV fra                | f04                          | Kontakter       |               |                         |           |                            |       |
|        |                                                                                                    | - I 💀 F            | Pibende bremser fra    | f05                          | Kontakter       |               |                         |           |                            |       |
|        | Dekoderteksl                                                                                                    | Ī III              | _uftpumpe              | f06                          | Kontakter       |               |                         |           |                            |       |
|        |                                                                                                    | F                  | Rangerfløjt            | f07                          | Kontakter       |               |                         |           |                            |       |
|        | Styret af digitalsystem:                                                                                         | - 👮                | Dampudledning          | f08                          | Kontakter       |               |                         |           |                            |       |
|        | 1. ESU ECoS 2                                                                                                    |                    | Kulskovling            | f09                          | Kontakter       |               |                         |           |                            |       |
|        |                                                                                                    | 📑                  | Rysterist              | f10                          | Kontakter       |               |                         |           |                            |       |
|        |                                                                                                    | <b>9</b> 1         | _ys 1                  | f11                          | Kontakter       | Makro-ID 11   | 1 Reihe 52 -tænd ly     |           |                            |       |
|        |                                                                                                    | <mark></mark> 1    | _ys 2                  | f12                          | Kontakter       | Makro-ID 12   | 2 Reihe 52 - sluk lys   |           |                            |       |
|        | Centralenhed-database-sammenknytn<br>Loko-sam.knytn 🖌 Samn.knyt                                                  |                    | Funktion f11           | ys 1<br>ro <mark> </mark> ID | 11 Reihe 52 - I | Kontakter     | 💽 🗖 Skjult              | E Pro     | )fil-standard<br>Registrer |       |
|        |                                                                                                    |                    |                        |                              |                 |               | _ P                     | illaduala |                            |       |
|        | BILD0028                                                                                                    |                    |                        |                              |                 |               | D                       | illeuvaly |                            |       |
|        |                                                                                                    | -                  |                        |                              |                 |               |                         | win-Di    | igipet-billed              |       |
|        | 7                                                                                                    | A STATE            | uie#                   |                              |                 |               |                         | COLLECT   | nN -billed                 |       |
|        |                                                                                                    |                    |                        |                              |                 |               |                         | JOLLLOII  |                            |       |
|        | والمراجع المراجع مراجع والمراجع والمراجع والمراجع والمراجع والمراجع والمراجع والمراجع والمراجع والمراجع والمراجع | ماجاه زماله اجامان |                        |                              |                 |               | e                       |           | 1.91 1.24                  |       |
|        |                                                                                                    |                    |                        |                              | Fr              | unktion (11 - |                         |           |                            |       |
|        |                                                                                                    |                    |                        |                              |                 |               |                         |           |                            |       |
|        |                                                                                                    |                    |                        |                              | f               | 11 <b></b>    | Lys 1                   |           | <ul> <li>Kont</li> </ul>   | akter |
| maraf  |                                                                                                    |                    |                        |                              |                 | .oko-/Tog-ma  | akro 👻 ID <u>11 P</u>   | eihe 52 - | tænd l <u>ys v</u>         | /ogne |
| yperat |                                                                                                    |                    |                        |                              |                 | ekoderfunkti  | ion                     |           |                            |       |
|        |                                                                                                    |                    |                        |                              |                 | ydfil         |                         |           |                            |       |
| mer    |                                                                                                    |                    |                        |                              |                 | oko-/Tog-ma   | ikro                    |           |                            |       |
|        |                                                                                                    |                    |                        |                              |                 |               |                         |           |                            |       |

### Kald makro - fra Profil-editor – og direkte

#### Profil-editor

| <u>P</u> rofi    | ler                                                                 | F <u>u</u> n | ktioner          |      |            |              |          |          |         |
|------------------|---------------------------------------------------------------------|--------------|------------------|------|------------|--------------|----------|----------|---------|
| 81               | 名   🗈 🏥 🔚   🎒   🗿   335 Hovedbanegården - 1>Skyggebanegård 2 spor 1 |              |                  |      |            |              |          |          |         |
| P-nr.<br>1 _     | P-nr. Profiltekst:<br>1                                             |              |                  |      | Lokomotiv: |              |          |          | Togvej: |
| ID               |                                                                     | 1-3          | Profiltekst      | Loke | /tog       | Togvej       | Tid      | Ma       | atrix   |
| ▶ 32             | 26                                                                  | 1            | ++HBF-1>SKG2-1 + | Reih | e 52       | HBF-1>SKG2-1 |          |          |         |
| 33               | 8                                                                   | 1            | ++HBF-1>SKG2-2 + | Reih | e 52       | HBF-1>SKG2-2 |          |          |         |
| 34               | 1                                                                   | 1            | ++HBF-1>SKG2-3 + | Reih | e 52       | HBF-1>SKG2-3 |          |          |         |
| 34               | 4                                                                   | 1            | ++HBF-1>SKG2-4 + | Reih | e 52       | HBF-1>SKG2-4 |          |          |         |
| 34               | 17                                                                  | 1            | ++HBF-2>SKG2-1 + | Reih | e 52       | HBF-2>SKG2-1 |          |          |         |
| 35               | 50                                                                  | 1            | ++HRE-2>SKG2-2+  | Reih | e 52       | HBE-25SKG2-2 | 1        |          |         |
| - Filter<br>Loko | omot<br>Lo                                                          | iv ·         | ✓ indeholder ✓   | ]    | Tekst:     | reihe 52     | <b>4</b> | <b>6</b> | 0052    |
| Redi             | ger                                                                 | konta        | akthandlinger    |      |            |              |          |          | ·       |

🖻 | 🚑 • 🖶 | 🐰 🐚 🖎 🛍 | 🗙 | 🚐 🖕 🞹 🍞

 000
 0037
 B
 00.0s
 0 km/h Acc/Br.forsink.
 18 F+ F2 F1

 000
 0037
 B
 04.0s
 0 km/h Acc/Br.forsink.
 18 F+ F1 F2 F3

 030
 0037
 B
 00.0s
 30 km/h Acc/Br.forsink.
 18 F+ F1 F2 F3

 030
 0037
 B
 00.0s
 30 km/h Acc/Br.forsink.
 18 F+ F1 F2

 050
 0013
 B
 00.0s
 50 km/h Acc/Br.forsink.
 18 F+ F1 F2

 070
 0015
 B
 00.0s
 70 km/h Acc/Br.forsink.
 18 F+ F1 F2

 030
 0021
 B
 00.0s
 30 km/h Acc/Br.forsink.
 18 F+ F1 F2

 030
 0021
 B
 00.0s
 30 km/h Acc/Br.forsink.
 18 F+ F1 F2

 030
 0021
 B
 03.5s
 Stop Acc/Br.forsink.
 18 F+ F1 F2

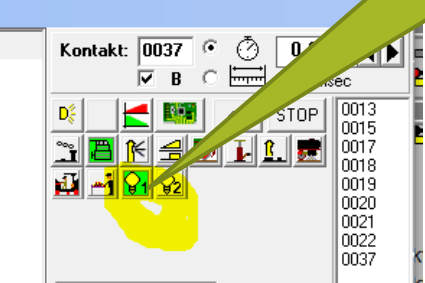

Makro funktionerne kan kaldes direkte ved tryk på denne

Eller ved tryk på én af disse knapper Makro funktionerne kan kaldes på lige fod med de andre funktioner i profileditoren. I eksemplet tændes lyset i vognene – med lidt forsinkelse mellem hver – der går nogle sekunder – og så kører toget

#### Reihe 52 (52) XX Remise + I 98**4** 🕸 S. WDP Hovedbane Byggenlad Vælg makro for Reihe 52 Køretøj/Tog ID Tekst 0 Reihe 52 **C** 11 Reihe 52 - tænd lys vogne () 2 10 10 0 12 Reihe 52 - sluk lys \*Reihe 52 16 🚽 👿 🖬 🔝 📰 J - 9 Altb

### Demo film....

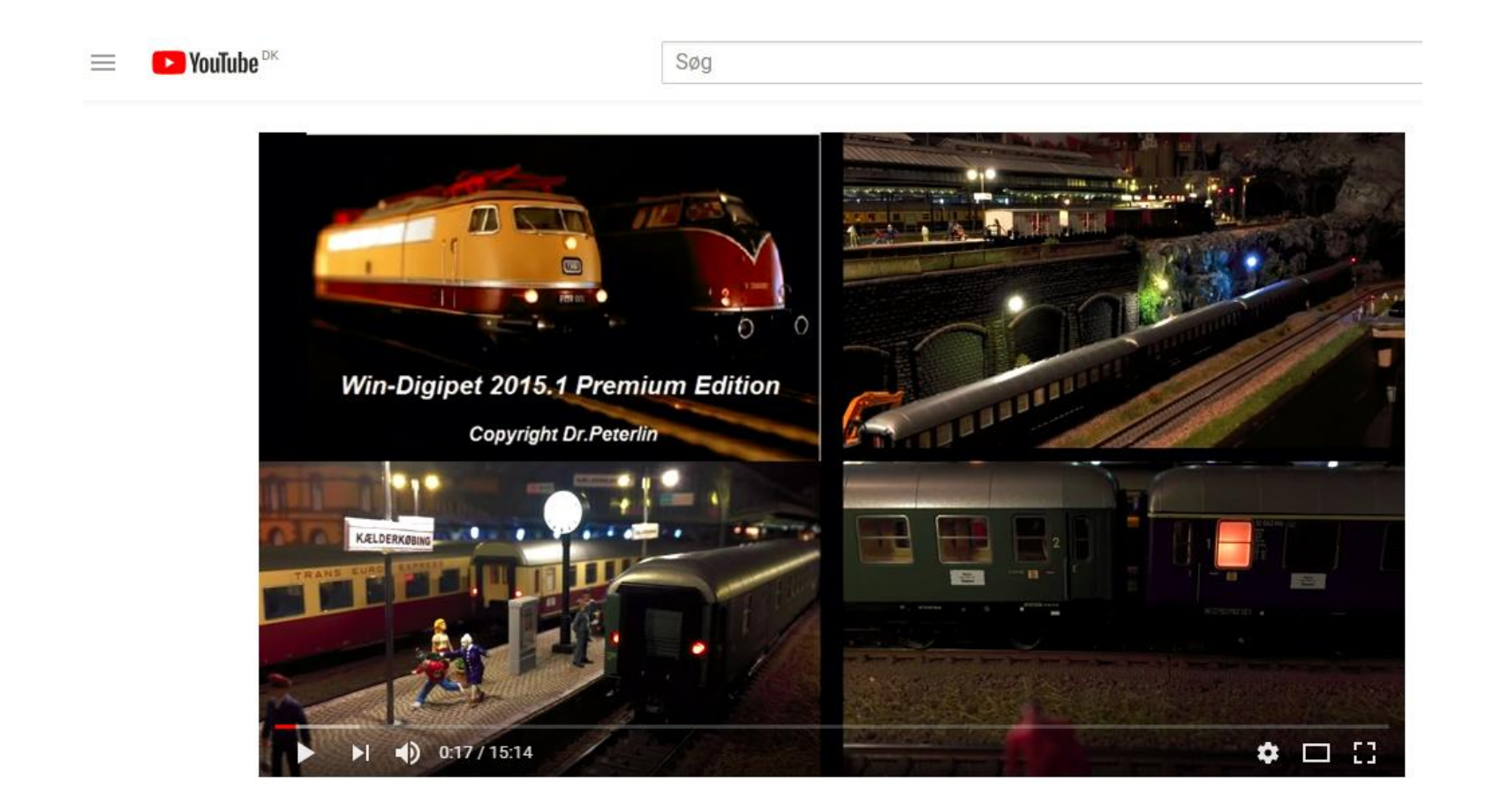

### Tak for opmærksomheden

Mere info – se WDP - 2015 brugermanual – kapitel 8.14 Youtube – WDP 2015 – del 3

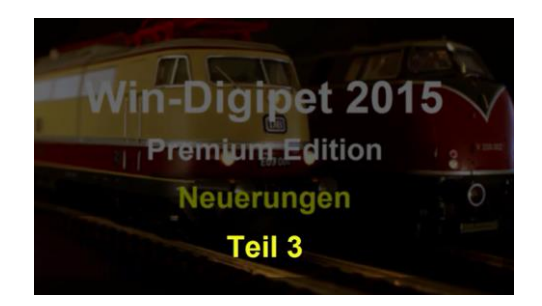

Jens Krogsgaard – maj 2016 <u>www.krogsgaardsmodelbane.dk</u> <u>www.modeltog-guide.dk</u>